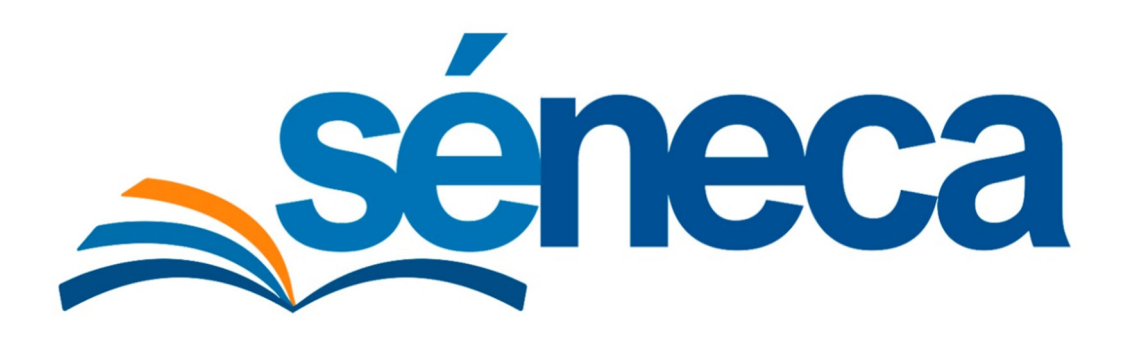

## Pantalla "Personal del Centro"

# Perfil: "Dirección Centro Educación Infantil (Adherido)"

Manual de usuario

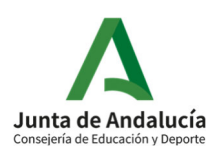

Diciembre 2021 Versión 1.0

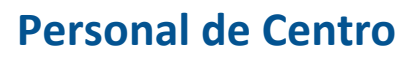

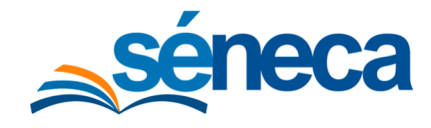

## ÍNDICE

| 1         | Mar                                                                                                    | rco Legal                                                                             | .3 |  |  |
|-----------|----------------------------------------------------------------------------------------------------|---------------------------------------------------------------------------------------|----|--|--|
| 2         | Clas                                                                                                    | sificación del personal en centros adheridos al programa de ayuda                     | .4 |  |  |
| 3<br>Infa | Criterios y requisitos para la grabación del puesto de Titular o representante legal<br>fantil Adherido6 |                                                                                       |    |  |  |
| 4<br>Adł  | Crite<br>neride                                                                                          | erios y requisitos para la grabación del puesto de Director o Directora Infantil<br>o | .7 |  |  |
| 5         | Pro                                                                                                    | cedimiento para la grabación en Séneca del Personal de Aula                           | .9 |  |  |
| 5         | .1                                                                                                    | Realización de una "Propuesta de Dirección"                                           | .9 |  |  |
| 5         | 5.2 Grabación de resto del Personal de Aula15                                                            |                                                                                       |    |  |  |
| 6<br>Ser  | Pro<br>vicios                                                                                            | cedimiento para la grabación en Séneca del Personal de Administración y/o<br>s        | 25 |  |  |
| 6         | .1                                                                                                    | Solicitud de grabación del "Titular o representante legal Infantil Adherido"          | 27 |  |  |
| 6         | .2                                                                                                    | Grabación del resto del Personal de Administración y Servicios                        | 27 |  |  |

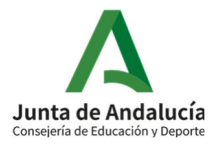

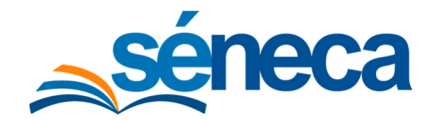

## 1 Marco Legal

De acuerdo con lo establecido en el art. 16 del Decreto 149/2009, de 12 de mayo, por el que se regulan los centros que imparten el primer ciclo de la educación infantil, estos centros han de contar con profesionales que posean el título de maestro o maestra con la especialización en educación infantil o el título de grado equivalente. Asimismo, deben contar para la atención educativa y asistencial del alumnado con personal cualificado que posea el título de técnico superior en educación infantil o cualquier otro título declarado equivalente a efectos académicos y profesionales.

En su art. 23, el citado Decreto 149/2009, de 12 de mayo, establece que la dirección en estos centros será ejercida por la persona que, estando en posesión del título de maestro o maestra especialista en educación infantil o del título de grado equivalente, sea designado por la Administración pública o la persona titular del centro. Por su parte, en el art. 28 se establece que la tutoría será ejercida por el personal que realice la atención educativa y asistencial directa al alumnado.

De otro lado, el citado art. 23, del Decreto 149/2009, de 12 de mayo, en su apartado 4 establece que la titularidad del centro podrá desarrollar las funciones propias de la dirección del mismo en los ámbitos de la organización interna que no afecten a las actividades propiamente educativas. Para ello, entre los puestos del **Personal de Administración y/o Servicios** se ha incluido una nueva categoría denominada "**Titular o representante legal Infantil Adherido**".

Por tanto, atendiendo a lo establecido en el Decreto 149/2009, de 12 de mayo, en lo que se refiere al personal de los centros que imparten el primer ciclo de educación infantil y habiendo tenido en cuenta el XII Convenio colectivo de centros de asistencia y educación infantil, se ha procedido a una delimitación más precisa de los puestos y perfiles en el sistema de información Séneca que han de ser considerados para el **Personal de Aula** y el **Personal de Administración y/o Servicios** en los centros adheridos al Programa de ayuda a las familias. En este sentido, se han implementado en el sistema de información Séneca una serie de modificaciones en la pantalla "Personal del Centro", desde la que el personal técnico de primer ciclo de educación infantil del Servicio de Planificación y Escolarización de la Delegación Territorial (en adelante, Responsable Provincial) gestionarán la grabación del puesto de **"Titular o representante legal Infantil Adherido"**. Posteriormente, el titular o representante del centro, podrá realizar una *"Propuesta de dirección*" para designar a la persona que ocupe el puesto de **"Director o Directora Infantil Adherido**". Este, una vez aprobada la propuesta por el Servicio de Inspección Educativa y consolidada por los Responsables Provinciales, grabará el personal del centro en los puestos que corresponda.

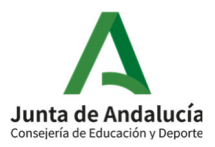

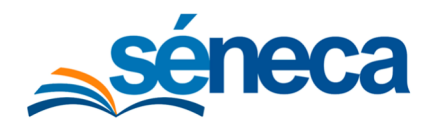

# 2 Clasificación del personal en centros adheridos al programa de ayuda

La delimitación realizada de los puestos y perfiles en el sistema de información Séneca que han de ser considerados para el **Personal de Aula** y el **Personal de Administración y/o Servicios** en los centros adheridos al Programa de ayuda a las familias es la que se presenta en la tabla siguiente. Así mismo, se muestran los puestos que se podrán grabar en el sistema de información Séneca desde el ámbito de gestión correspondiente y los perfiles que, de forma automática, se asignarán a los puestos y los que requerirán una grabación manual.

| Ámbito de<br>gestión                                                                                  | Puesto Séneca                                                                                             | Perfil Séneca: asignación<br>por defecto                                                                | Perfil Séneca:<br>asignación<br>manual                               |
|----------------------------------------------------------------------------------------------------|----------------------------------------------------------------------------------------------------|----------------------------------------------------------------------------------------------------|----------------------------------------------------------------------|
| Responsable Pro-<br>vincial                                                                           | Titular o<br>representante<br>legal Infantil<br>Adherido (Personal<br>de Administración<br>y/o Servicios) | Dirección Centro<br>Educación Infantil<br>(Adherido)                                                    |                                                                      |
| Titular o<br>Representante /<br>Servicio de<br>Inspección<br>Educativa /<br>Responsable<br>Provincial | Director o<br>Directora Infantil<br>Adherido (Personal<br>de Aula)                                        | Dirección Centro<br>Educación Infantil<br>(Adherido)<br>Tutor de Educación<br>Infantil<br>Formación CEP |                                                                      |
| Dirección del                                                                                         | Profesional de<br>Atención Educativa<br>y Asistencial<br>Infantil Adherido<br>(Personal de Aula)          | Formación CEP<br>Usuario solo Mensajería                                                                | Tutor de Educación<br>Infantil<br>(Si tiene asignada<br>una tutoría) |
| Centro                                                                                                | Educador/a Infantil<br>(Maestro/a)<br>(Personal de Aula)                                                  | Formación CEP<br>Usuario solo Mensajería                                                                |                                                                      |
|                                                                                                    | Auxiliar de Apoyo<br>(Personal de Aula)                                                                   | Formación CEP<br>Usuario solo Mensajería                                                                |                                                                      |

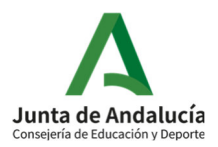

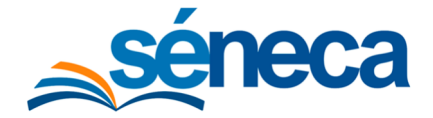

#### Manual de usuario

| Ámbito de<br>gestión    | Puesto Séneca                                                                                                    | Perfil Séneca                                  |
|-------------------------|----------------------------------------------------------------------------------------------------|------------------------------------------------|
| Ambito de<br>gestión    | Puesto SénecaPERSONALDEADMINISTRACIÓNY/OSERVICIOS:*********************************                                                                                                    | Perfil Séneca                                  |
| Dirección del<br>Centro | <ul> <li>Personal Especializado Psicopedagogo/a.</li> <li>Personal Especializado Logopeda.</li> <li>Personal Especializado Titulado/a Grado<br/>Medio.</li> <li>Personal Especializado Titulado/a Superior.</li> <li>Personal Especializado Auxiliar de Clínica.</li> <li>Personal Especializado Fisioterapeuta.</li> <li>Personal Especializado Médico.</li> <li>Personal Especializado Asistente Social o<br/>Trabajador Social.</li> <li>Personal Especializado ATS o Diplomado en<br/>enfermería.</li> </ul> | No tendrán<br>asignado ningún<br>perfil Séneca |

El **Personal de Aula** del centro tendrá asignado de forma automática el perfil de "Formación CEP" y por tanto, tendrán acceso a la formación que, cada curso, ofrecen los CEP. Los puestos considerados como **Personal de Aula** son los siguientes:

- "Director o Directora Infantil Adherido".
- "Profesional de Atención Educativa y Asistencial Infantil Adherido".
- "Educador/a Infantil (Maestro/a)".
- "Auxiliar de Apoyo".

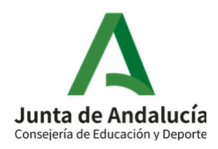

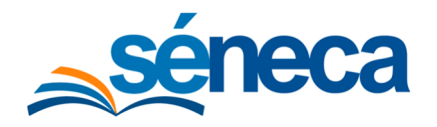

## 3 Criterios y requisitos para la grabación del puesto de Titular o representante legal Infantil Adherido

La designación del puesto "**Director o Directora Infantil Adherido"** se realizará a propuesta del titular o representante del centro, que la solicitará a través del sistema de información Séneca. La "Propuesta de Dirección" presentada habrá de contar con el visto bueno del Servicio de Inspección Educativa y finalmente, será consolidada por el responsable provincial en el propio sistema.

Los criterios que se han implementado en la nueva pantalla "Personal del Centro" y que, por tanto, han de seguir los Responsables Provinciales para la grabación de este puesto son los siguientes:

a) La grabación en el puesto **"Titular o representante legal Infantil Adherido"** como **Personal de Administración y/o Servicios**, habrá de ser solicitada en la Delegación Territorial por quien ostente la titularidad del centro. Se procederá a la grabación en Séneca, previa comprobación en el Registro de Centros Docentes de los datos de la titularidad del mismo. Una vez grabado, el sistema le asignará de forma automática el perfil "Dirección Centro Educación Infantil (Adherido)".

b) Así mismo, cuando una misma persona sea titular o representante legal de varios centros podrá ser grabado en Séneca en cada uno de los centros en el puesto **"Titular o representante legal Infantil Adherido"** considerado como **Personal Administración y/o Servicios.** 

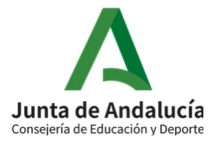

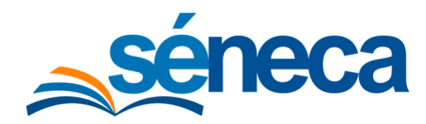

## 4 Criterios y requisitos para la grabación del puesto de Director o Directora Infantil Adherido

La designación del puesto "**Director o Directora Infantil Adherido**" se realizará a propuesta del titular o representante del centro, que la solicitará a través del sistema de información Séneca. La "Propuesta de Dirección" presentada habrá de contar con el visto bueno del Servicio de Inspección Educativa y finalmente, será consolidada por el responsable provincial en el propio sistema.

Los criterios que se han implementado en la nueva pantalla "Personal del Centro" y que, por tanto, han de seguir los Responsables Provinciales y el Servicio de Inspección Educativa para la grabación de este puesto son los siguientes:

a) En cada centro solo podrá designarse a una persona en el puesto de "Director o Directora Infantil Adherido", a quien además se le asignará automáticamente el perfil de "Dirección Centro Educación Infantil (Adherido)" para el acceso al Sistema de Información Séneca.

b) Excepcionalmente, se podrá grabar una segunda persona en el puesto de "Director o Directora Infantil Adherido" cuando sea necesario realizar una sustitución temporal.

c) La designación de la persona que vaya a ejercer la dirección del centro se realizará, al menos, por un curso escolar completo.

d) La persona designada deberá reunir los requisitos establecidos en artículo 23.1 del Decreto 149/2009 de 12 de mayo y acreditar la siguiente documentación:

Título de maestro o maestra especialista en educación infantil o título de grado equivalente

DNI/NIE de la persona a quien se propone.

e) En caso de que el titular o representante legal también vaya a desempeñar las funciones de dirección del centro, una vez aceptada la "Propuesta de Dirección" por el Servicio de Inspección Educativa y consolidada por el Responsable Provincial el sistema asignará una fecha de cese en el puesto de "Titular o Representante Legal", dentro de la categoría de **Personal de Administración y/o Servicios** y será grabado en el puesto de "**Director o Directora Infantil Adherido**".

f) En caso de que sea la persona que ocupa el puesto de **"Director o Directora Infantil** Adherido" el que proponga a otra persona para ejercer el puesto, el sistema le requerirá que se adjunte la siguiente documentación:

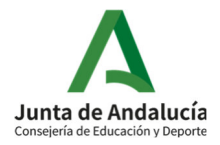

# séneca

## Personal de Centro

Manual de usuario

Documento por el que el titular o representante legal del centro propone a la persona que va a ejercer el puesto de "Director o Directora Infantil Adherido", haciendo constar el periodo por el que se nombra y en su caso, fecha de cese de la persona que venía ejerciendo la dirección.

Una vez recepcionada la documentación y comprobada su validez y eficacia, el servicio de Inspección Educativa y el Responsable Provincial, podrán consultar si la persona solicitante ya se encuentra grabada en el sistema de información Séneca como "**Director o Directora Infantil Adherido**".

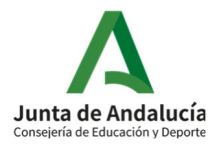

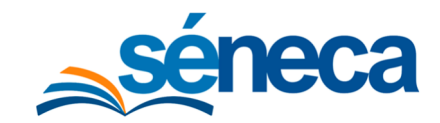

## 5 Procedimiento para la grabación en Séneca del Personal de Aula

Se muestra a continuación la correspondencia realizada entre los anteriores puestos y los actuales:

#### Personal de Aula:

| Nuevo puesto Séneca                                               | Anterior puesto Séneca                                                            |
|-------------------------------------------------------------------|-----------------------------------------------------------------------------------|
| Director o Directora Infantil Adherido                            | Dirección Centro Educación Infantil (conv)                                        |
| Profesional Atención Educativa y<br>Asistencial Infantil Adherido | Tutor de Educación Infantil<br>Espec. Pueri. Educ. Infantil<br>Profesor Adicional |
| Educador/a Infantil (Maestro/a)                                   | Educador/a                                                                        |
|                                                                   | Monitor Escolar laboral                                                           |
| Auxiliar de Apoyo.                                                | Monitor/a Educación Especial                                                      |
|                                                                   | Monitor/a Escolar                                                                 |

### 5.1 Realización de una "Propuesta de Dirección"

Para la grabación del puesto **"Director o Directora Infantil Adherido"**, se tienen que realizar los siguientes trámites:

- <u>Realización de una "Propuesta de Dirección" por parte del Centro</u>. Realización en el Sistema de información Séneca de una Propuesta de Dirección por parte del Titular o Representante del centro, adjuntando la documentación acreditativa.
- II. <u>Revisión y Visto Bueno por parte del Servicio de Inspección Educativa.</u> Una vez realizada y consolidada la "Propuesta de Dirección" por parte del Centro, el Servicio de Inspección Educativa la supervisará y aceptará o denegará la misma.
- III. <u>Consolidación final por parte de los técnico de primer ciclo de educación infantil del</u> <u>Servicio de Planificación y Escolarización de la Delegación Territorial</u> Una vez aprobada la propuesta por el Servicio de Inspección Educativa, el Responsable Provincial, consolidará la propuesta en el sistema de información Séneca. También podrá solicitar al Servicio de Inspección Educativa, con carácter previo a la consolidación, una revisión de la propuesta aprobada, en el caso de haberse detectado alguna incidencia.

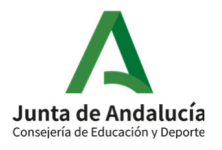

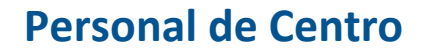

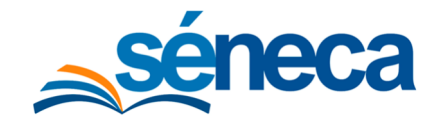

#### Este sería el diagrama de flujo de todo el procedimiento

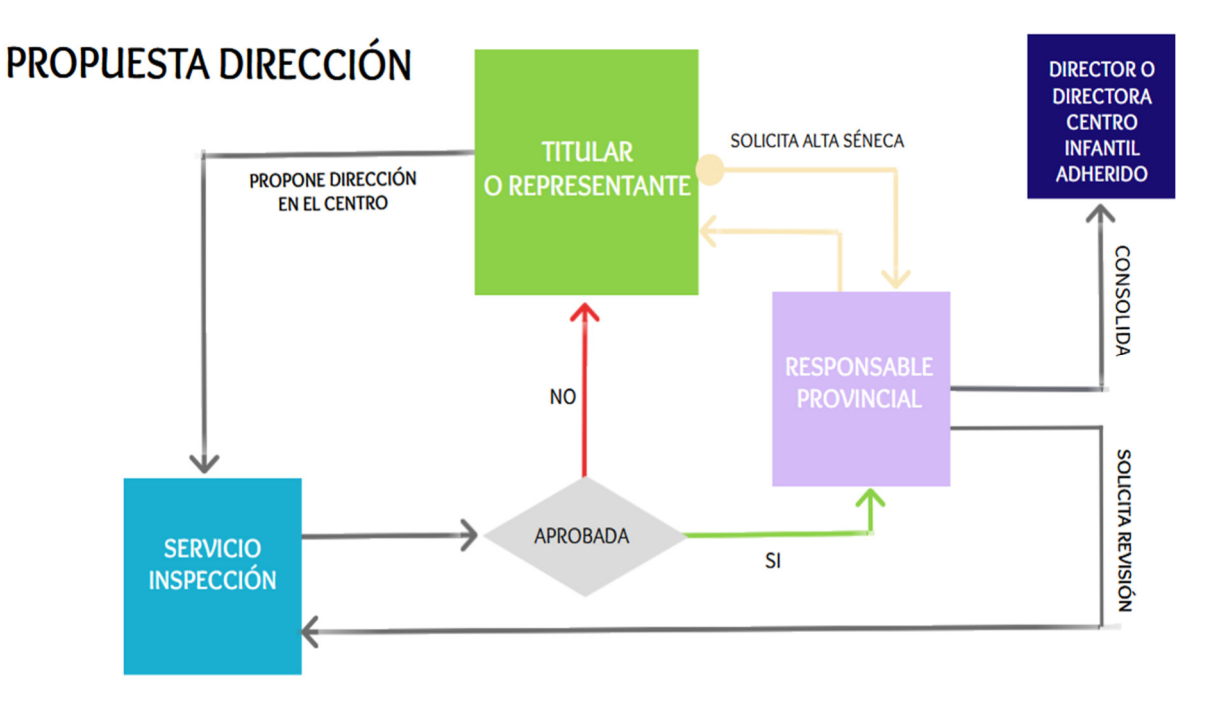

Los pasos para la realización de una "Propuesta de Dirección" serían los siguientes:

Perfil: Dirección Centro Educación Infantil (Adherido)

**<u>Ruta</u>**: Personal/Propuesta de Dirección

En la siguiente pantalla debemos seleccionar el Año académico y pulsamos sobre el botón "Nuevo".

| : ,                    | □ ▼ ♦            | PERSONAL PROPUESTO PARA DIRECTOR DEL CENTRO | <sup>≥</sup> ⊕ | ÷ |
|------------------------|------------------|---------------------------------------------|----------------|---|
| ▋ 🛎 🕿 € 🗱 🗷            |                  |                                             |                |   |
| • Personal             | * Año académico: |                                             |                |   |
| Personal del centro    | 2021-2022        | v                                           |                |   |
| Propuesta de dirección |                  |                                             |                |   |
| Ausencias +            |                  |                                             |                |   |

Pasamos a la pantalla **Detalle de Personal de Aula**, en el apartado "Datos identificativos" debe introducir el DNI/NIE con su letra, se cargarán los datos de la persona si esta ya consta en el sistema, en caso contrario, deberá indicarlo manualmente:

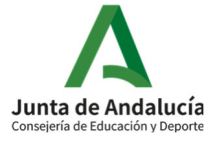

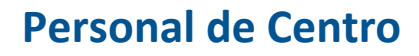

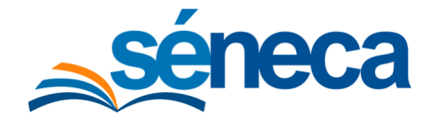

- Primer apellido.
- Segundo apellido.
- Nombre.
- Sexo.
- Fecha de nacimiento.

|                                                | DETALLE DEL PERSONAL DE AULA    | ~                       |
|------------------------------------------------|---------------------------------|-------------------------|
| mpos Obligatorios                              |                                 | CONTRAER TODOS LOS PANE |
| Tipo de Profesorado:                           |                                 |                         |
| Personal Centros Educativos Infantil Adheridos | ~                               |                         |
| Datos identificativos                          |                                 |                         |
| Denominación del centro:                       | Año académico:                  |                         |
| E R. I Eservici Warnada                        | 2021-2022                       |                         |
| O DNI                                          |                                 |                         |
| + DNII/Decementer                              | * Primer apellido:              |                         |
| Divi/Pasaporte.                                |                                 |                         |
| Pasap.                                         | man                             |                         |
| Pasap.<br>Segundo apellido:                    | * Nombre:                       |                         |
| Pasap. Segundo apellido:                       | Nombre:                         |                         |
| Pasap. Segundo apellido:     Sexo:             | * Nombre:     Fecha nacimiento: |                         |

En el siguiente apartado debe cumplimentar los datos referentes al "Domicilio".

| Domicilio |         |              |        |            |       |
|-----------|---------|--------------|--------|------------|-------|
| Tipo vía: | ~       | * Domicilio: |        |            |       |
| Nº:       | Esc:    | Piso:        | Letra: | C.P.:      | Tfno: |
| Prov.:    | Munic.: |              | ~      | Localidad: | ~     |

A continuación, deberá indicar la "Titulación o titulaciones" de la persona propuesta.

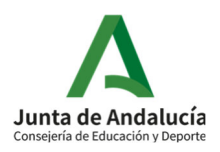

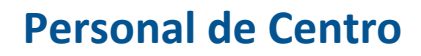

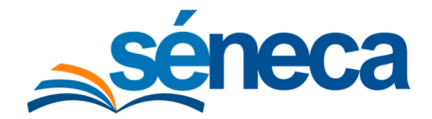

| Titulación      |                     |          |
|-----------------|---------------------|----------|
| Titulaciones: 1 | Fecha titulación: 2 |          |
|                 | ← Fecha titulación  | 3 Añadir |
| *Titulaciones:  |                     |          |
|                 | <u>^</u>            |          |
|                 |                     | Quitar   |
|                 |                     |          |

- 1 Titulaciones: se ofrece un desplegable con un catálogo de titulaciones.
- 2 Fecha titulación: debe indicar con formato DD/MM/AAAA la fecha en la que obtuvo dicha titulación.
- 3 Pulsar botón "Añadir"

Debe repetir este proceso para cada Titulación que se desee incorporar para esta persona.

| E                           |
|-----------------------------|
| ~                           |
| * Fecha de cese:            |
| Abreviatura del profesor/a: |
|                             |

En el siguiente apartado se debe cumplimentar los datos acerca del "Puesto de Trabajo" que desempeña la persona en el centro. En este caso "**Director o Directora Infantil Adherido**" sale por defecto. Es obligatorio indicar la fecha de toma de posesión, fecha de cese y abreviatura del profesor/a.

A continuación, se debe indicar los datos referentes al correo electrónico o teléfono móvil donde el usuario recibirá la clave.

| Deseo recibir la clave mediante |                        |  |
|---------------------------------|------------------------|--|
|                                 | * Correo electrónico:  |  |
| Orreo electrónico               | In Bunter Buntum House |  |
| * Teléfono móvil:               |                        |  |
| ⊖ sms                           |                        |  |
|                                 |                        |  |

En el siguiente apartado se debe adjuntar obligatoriamente copia de la titulación anteriormente indicada, en el apartado "Documentación Adjunta".

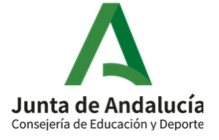

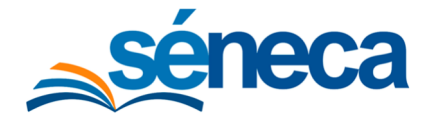

Manual de usuario

| Documentación adjunta |   |  |
|-----------------------|---|--|
| * Fichero a adjuntar: | B |  |

Por último, debe indicar el "Motivo de la propuesta", eligiendo los dos posibles motivos: Sustitución (cuando es un nombramiento por alguna baja temporal) o Nuevo Director/a (cuando es el anterior Director/a ha sido cesado/a o el centro no dispone de Dirección).

| Motivo de la propuesta |  |
|------------------------|--|
| * Motivo:              |  |
| Sustitución            |  |
| Nuevo Director/a       |  |

Si el motivo que se selecciona es el de "Nuevo Director/a", y ya hubiese un director/a grabado en ese centro es necesario que previamente se haya grabado la fecha de cese de este. Además la "fecha de toma de posesión" que se indique en esta "Propuesta de Dirección", debe ser un día posterior al cese del antiguo director/a.

| Por  | último, | debe | hacer | clic | sobre | el | botón | ✓ | "Aceptar" | para | grabar | la |
|------|---------|------|-------|------|-------|----|-------|---|-----------|------|--------|----|
| prop | ouesta. |      |       |      |       |    |       |   |           |      |        |    |

Si ha sido posible concluir con la grabación de la propuesta de dirección, está quedará en estado borrador, donde se le permitirá:

- Revisar el "Detalle de la propuesta", para subsanar posibles errores.
- "Borrar propuesta", para poder realizar otra.
- "Consolidar propuesta": una vez revisada la propuesta, esta se debe consolidar para que quede grabada en el sistema y pueda ser tramitada.

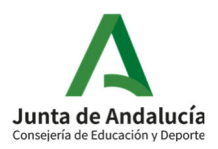

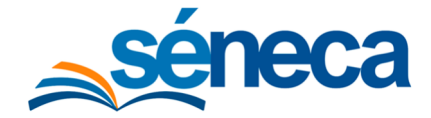

#### Manual de usuario

| : 5 🗆                  | ▼ 🖻 🚸                      | PERSONAL PF                            | ROPUESTO PARA DIR                                | ECTOR DEL | CENTRO                 |                           |                              | è                       | ÷   |
|------------------------|----------------------------|----------------------------------------|--------------------------------------------------|-----------|------------------------|---------------------------|------------------------------|-------------------------|-----|
| 且 🚢 🕿 € 🗱 🜌            |                            |                                        |                                                  |           |                        |                           |                              |                         |     |
| • Personal * Añ        | ño académico:              |                                        |                                                  |           |                        |                           |                              |                         |     |
| Personal del centro 21 | 2021-2022                  | ~                                      |                                                  |           |                        |                           |                              |                         |     |
| Propuesta de dirección |                            |                                        |                                                  |           |                        |                           |                              |                         |     |
| Ausencias              |                            |                                        |                                                  |           |                        |                           |                              |                         | -   |
| Núm                    | mero total de registros: 1 |                                        |                                                  |           |                        |                           |                              |                         | - 1 |
| Pr                     | Propuesta DNI/Pasaporte    | Puesto                                 | Fecha de<br>toma Fecha de<br>de cese<br>posesión | Teléfono  | Fecha<br>consolidación | Motivo de<br>la propuesta | Estado de<br>la<br>propuesta | Observ<br>de<br>la Insp | ec  |
| <                      | Opciones                   | Director o Directora Infantil Adherido | temp faith constants - temp constants            |           |                        | Nuevo Director/a          |                              |                         | >   |
| 4                      | Detaile                    |                                        |                                                  |           |                        |                           |                              |                         | ·   |
|                        | Consolidar propuesta       |                                        |                                                  |           |                        |                           |                              |                         | _   |
|                        | Borrar propuesta           |                                        |                                                  |           |                        |                           |                              |                         |     |
|                        | ESC para Cerrar            |                                        |                                                  |           |                        |                           |                              |                         |     |
|                        |                            |                                        |                                                  |           |                        |                           |                              |                         |     |

Si no fuese el titular o representante legal del centro el que realizara la propuesta, al intentar consolidarla, el sistema le ofrecerá el siguiente mensaje:

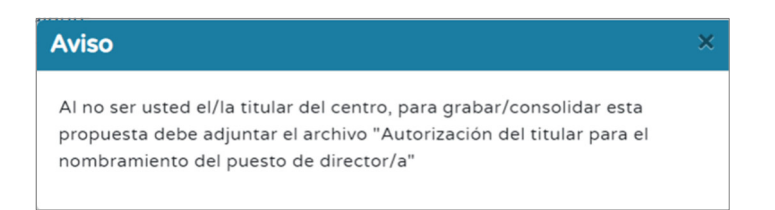

En este caso, tendría que adjuntar de forma obligatoria un documento en el apartado "Autorización del titular para el nombramiento del director", por el que el titular o representante legal del centro designa a la persona que va a ejercer el puesto de **"Director o Directora Infantil Adherido"**, haciendo constar el periodo por el que se nombra y en su caso, fecha de cese de la persona que venía ejerciendo la dirección.

| Autorización del titular para el nombramiento del director | Ξ |
|------------------------------------------------------------|---|
| Fichero a adjuntar:<br>Click para Seleccionar Archivo      |   |

Una vez consolidada la propuesta, esta quedará grabada mostrando, además de los datos de la propuesta, la fecha de consolidación de la misma por parte del Centro.

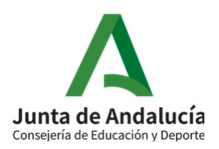

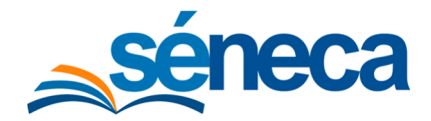

#### Manual de usuario

| 0 | T 🖻 🊸                     |               | PERSONAL P                             | ROPUESTO               | PARA DIRE        | CTOR DEL | . CENTRO               |                           |                 | è             | ÷   |
|---|---------------------------|---------------|----------------------------------------|------------------------|------------------|----------|------------------------|---------------------------|-----------------|---------------|-----|
|   |                           |               |                                        |                        |                  |          |                        |                           |                 |               |     |
|   | Año académico:            |               |                                        |                        |                  |          |                        |                           |                 |               |     |
|   | 2021-2022                 |               | ~                                      |                        |                  |          |                        |                           |                 |               |     |
|   |                           |               |                                        |                        |                  |          |                        |                           |                 |               |     |
|   |                           |               |                                        |                        |                  |          |                        |                           |                 |               |     |
|   | Numero total de registros | : 1           |                                        | Fecha de               |                  |          |                        |                           | Estado do       | Ohsa          | _   |
|   | Propuesta                 | DNI/Pasaporte | Puesto                                 | toma<br>de<br>posesión | Fecha de<br>cese | Teléfono | Fecha<br>consolidación | Motivo de<br>la propuesta | la<br>propuesta | de<br>la Insj | bec |
| < | Paras Camperon, McRosola  | 201700170205  | Director o Directora Infantil Adherido |                        | 360 (960 (2003)) |          | 17/12/2021             | Nuevo Director/a          |                 |               | >   |
|   | Opcior                    | nes 🗙         |                                        |                        |                  |          |                        |                           |                 |               | •   |
|   | Detalle                   |               |                                        |                        |                  |          |                        |                           |                 |               |     |
|   | Consolidar prop           | uesta         |                                        |                        |                  |          |                        |                           |                 |               |     |
|   | Borrar propuest           | a             |                                        |                        |                  |          |                        |                           |                 |               |     |
|   | ESC para                  | Cerrar        |                                        |                        |                  |          |                        |                           |                 |               |     |

Una vez consolidada, el centro sólo podrá consultar el Detalle de la propuesta pero no podrá modificarla ni borrarla. Tampoco podrá realizar otra "Propuesta de Dirección" hasta que esta haya sido gestionada por el Servicio de Inspección Educativa y el Responsable Provincial.

**Nota:** hasta que no esté consolidada por el centro, la propuesta no pasará al Servicio de Inspección Educativa para su revisión y aprobación.

### 5.2 Grabación de resto del Personal de Aula

Vamos a indicar los pasos necesarios que hemos de realizar para gestionar el **Personal de Aula** de un centro en el sistema Séneca.

#### Perfil: Dirección Centro Educación Infantil (Adherido)

**<u>Ruta</u>**: Personal/Personal de Aula

Debemos seleccionar el Año académico y Tipo de personal, en nuestro caso se indica que se trata de **Personal de Aula** (por defecto) y por último pulsamos sobre el botón "Nuevo".

Pasamos a la pantalla **Personal de Aula**, en el apartado "Datos Identificativos" debe introducir el DNI/NIE con su letra, se cargarán los datos de la persona si esta ya consta en el sistema, en caso contrario, deberá indicarlo manualmente:

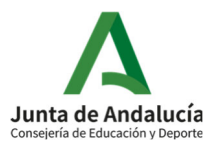

à

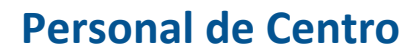

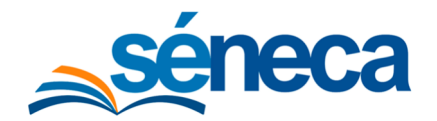

| :3  | T        | Å       |  | PERSONAL DE AULA | 1 |                     | È. | 4 | 6 | 8 | Ľ | £ | ľ | ÷ |
|-----|----------|---------|--|------------------|---|---------------------|----|---|---|---|---|---|---|---|
|     |          |         |  |                  |   |                     |    |   |   |   |   |   |   |   |
| * / | Año acad | démico: |  |                  |   | * Tipo de personal: |    |   |   |   |   |   |   |   |
|     | 2021-20  | 022     |  | ~                |   | Personal de aula    |    |   |   |   |   |   |   | ~ |
|     |          |         |  |                  |   |                     |    |   |   |   |   |   |   |   |

- Primer apellido.
- Segundo apellido.
- Nombre.
- Sexo.
- Fecha de nacimiento.

|                                                | PERSONAL DE AULA                                                                                                    | ✓ 🌡                        |
|------------------------------------------------|----------------------------------------------------------------------------------------------------|----------------------------|
| mpos Obligatorios                              |                                                                                                    | CONTRAER TODOS LOS PANELES |
| Tipo de Profesorado:                           |                                                                                                    |                            |
| Personal Centros Educativos Infantil Adheridos | ~                                                                                                    |                            |
| Datos identificativos                          |                                                                                                    | E                          |
| Denominación del centro:                       | Año académio                                                                                                    | co:                        |
| C.E.I Gente Menuda                             | 2021-2022                                                                                                    |                            |
| O DNI                                          | PERSONAL DE AULA CONTRAER TODOS LO CONTRAER TODOS LO CONTRAER TODOS CONTRAER TODOS CONTRAER TODOS LO CONTRAER TODOS CONTRAER TODOS CONTRAER |                            |
| * DNI/Pasaporte:                               | * Primer apellido:                                                                                                    |                            |
| Segundo apellido:                              | * Nombre:                                                                                                    |                            |
| (Fadroniz Gan                                  | 1981 Wassing                                                                                                    |                            |
| * Sexo:                                        | * Fecha nacimiento:                                                                                                    |                            |
| O Hamber A Maine                               | 1049 4977 1.18770                                                                                                    |                            |

#### En el siguiente apartado debe cumplimentar los datos referentes al "Domicilio".

| Domicilio |         |              |        |            | -             |
|-----------|---------|--------------|--------|------------|---------------|
| Tipo vía: | ~       | * Domicilio: |        |            |               |
| Nº:       | Esc:    | Piso:        | Letra: | C.P.:      | Tfno:<br>Tfno |
| Prov.:    | Munic.: |              | ~      | Localidad: | ~             |

A continuación, podrá añadir la "Titulación o titulaciones" de las que dispone dicha persona.

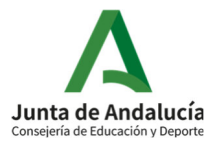

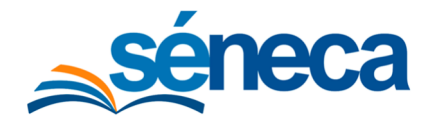

#### Manual de usuario

| Titulación      |                     |          |
|-----------------|---------------------|----------|
| Titulaciones: 1 | Fecha titulación: 2 | <u> </u> |
|                 | ← Fecha titulación  | 3 Añadir |
| *Titulaciones:  |                     |          |
|                 | *                   |          |
|                 |                     |          |
|                 | v                   | Quitar   |
|                 |                     |          |

- 1. Titulaciones: se ofrece un desplegable con las posibles titulaciones que se puede asignar al personal:
  - Diplomado en magisterio (Especialidad Educación Infantil) o Título equivalente.
  - Técnico Superior en Educación Infantil o Título equivalente.
  - $\circ \quad \text{Otros.}$
- 1. Fecha titulación: debe indicar con formato DD/MM/AAAA la fecha en la que obtuvo dicha titulación.
- 2. Pulsar botón "Añadir".

Debe repetir este proceso para cada Titulación que se desee incorporar para esta persona.

En el siguiente apartado se debe cumplimentar los datos acerca del "Puesto de Trabajo" que desempeña la persona en el centro. Es obligatorio indicar el puesto, fecha de toma de posesión y abreviatura del profesor. Los puestos que ofrece el desplegable son:

- "Educador/a Infantil (Maestro/a)".
- "Profesional de Atención Educativa y Asistencial Infantil Adherido".
- "Auxiliar de Apoyo".

| Puesto de trabajo                                                                                     |                             | Ξ |
|----------------------------------------------------------------------------------------------------|-----------------------------|---|
| Puesto:     Educador/a Infantil (Maestro/a)     Auxiliar de Apoyo     Educador/a Infantil (Maestro/a) | ✓<br>Fecha de cese:         |   |
| Profesional de Atención Educativa y Asistencial Infantil Adherido<br>Organismo del que depende:       | Abreviatura del profesor/a: |   |
| W0.1.0.                                                                                               | ▼ 1965_3550                 |   |

Para finalizar, se debe indicar los datos referentes al correo electrónico o teléfono móvil donde el usuario recibirá la clave:

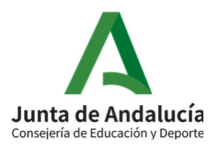

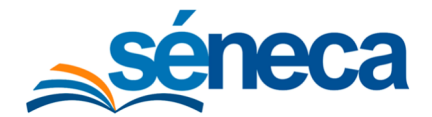

#### Manual de usuario

| Deseo recibir la clave mediante |                       |  |
|---------------------------------|-----------------------|--|
| Correo electrónico              | * Correo electrónico: |  |
| SMS                             |                       |  |

Por último, debe hacer clic sobre el botón **v** para grabar todos los datos. Si la persona que va a dar de alta, ya existe en el centro, el sistema informará mediante el siguiente aviso:

| Aviso                                                                  | ×             |
|------------------------------------------------------------------------|---------------|
| Ya existe un puesto de trabajo de este empleado en el centr<br>periodo | o en el mismo |

Si ha sido posible concluir con el proceso de alta de la persona, los datos se grabarán correctamente en el sistema quedando el listado de **Personal de Aula** del centro de la siguiente manera:

| ▼ 🖹 >                                           |               | PERSONAL DE AULA                                                     |                                    | Č                | <b>.</b>      | <b>6</b>        | <b>Ľ</b>         | ľ        |
|-------------------------------------------------|---------------|----------------------------------------------------------------------|------------------------------------|------------------|---------------|-----------------|------------------|----------|
|                                                 |               |                                                                      |                                    |                  |               |                 |                  |          |
| Año académico:                                  |               | * Tipo d                                                             | le personal:                       |                  |               |                 |                  |          |
| 2021-2022                                       |               | ✓ Persi                                                              | onal de aula                       |                  |               |                 |                  |          |
|                                                 |               |                                                                      |                                    |                  |               |                 |                  |          |
|                                                 |               |                                                                      |                                    |                  |               |                 |                  |          |
| úmero total de registros: 7                     | 1             |                                                                      |                                    |                  | 1             |                 |                  |          |
| Empleado/a                                      | DNI/Pasaporte | Puesto                                                               | Fecha de<br>toma<br>de<br>posesión | Fecha de<br>cese | Teléfono      | Usuario<br>IdEA | Cuenta<br>Google | /Microso |
| jandia (Mener, Mercadan)                        | Surgerants.   | Profesional de Atención Educativa y Asistencial<br>Infantil Adherido | 012/000/201122                     |                  | 0.011/10/1008 | milangan (1971) |                  |          |
| Whattin /Wearco, /Whitegrou                     | 1004174171    | Profesional de Atención Educativa y Asistencial<br>Infantil Adherido | (81) (88) (81) (7                  |                  | 0007123000    | 100000-00707    |                  |          |
| Plate Californie, Williamie (                   | 1007100170000 | Educador/a Infantil (Maestro/a)                                      | -                                  | 100,000,000,000  |               | replace 7988    |                  |          |
| Théonolise (Hénolesco), (Whetler Somoothe Like) | 2004077028    | Director o Directora Infantil Adherido                               | 011 (000 (00110)                   | 11,1700 (1993)   | 001234034038  | an adverse from |                  |          |
| They Torus, Address                             | 000076275     | Profesional de Atención Educativa y Asistencial<br>Infantil Adherido | 011/000/00110                      |                  | 00127900.23   | regrouter       |                  |          |
| The Talkelik, Carman                            | 3127034(81)   | Profesional de Atención Educativa y Asistencial<br>Infantil Adherido | 011/00/0200                        |                  | 40712347103   | 11127-00-050    |                  |          |
| Salis Exection, Missian                         | 100021070000  | Profesional de Atención Educativa y Asistencial<br>Infantil Adherido | -                                  |                  | -             | analiga (196    |                  |          |

Así mismo, situando el cursor sobre un empleado/a, el sistema permite consultar el "Detalle del profesor/a", "Borrar al profesor/a" así como el resto de opciones posibles a realizar sobre el empleado seleccionado.

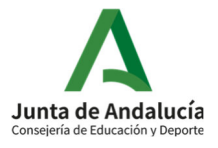

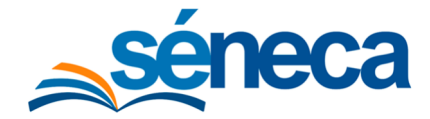

#### Manual de usuario

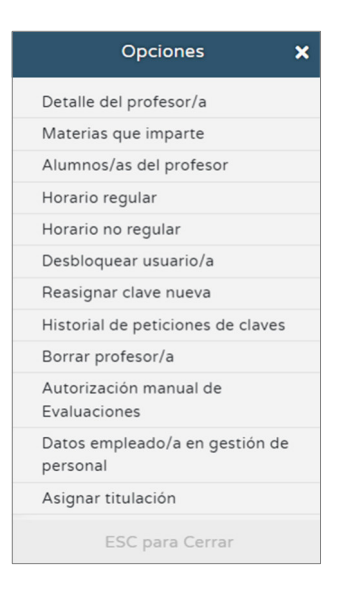

Nota: No será posible borrar al personal cuyo alta esté realizado por un perfil superior. Ej. Un Director/a o un Titular o representante legal de un centro no podrá borrarse. Pero si podrá cesarse si va a realizar una Propuesta de Dirección para el nombramiento de un nuevo Director/a.

Si opta por proceder a su eliminación, el sistema le ofrece la opción de confirmar el borrado o cancelar la operación mediante la siguiente ventana:

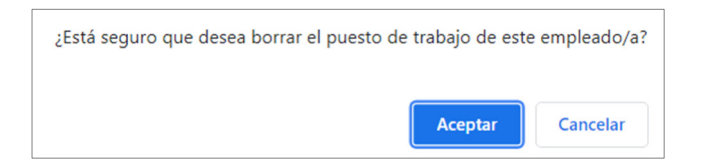

En el caso de dar de alta el puesto "**Profesional de Atención Educativa y Asistencial Infantil Adherido**", para poder asignarle manualmente el perfil "Tutor Educación Infantil", primero hay que asignarle la Tutoría de una Unidad. Los pasos a realizar serían los siguientes:

a) <u>Asignación Tutoría al "Profesional de Atención Educativa y Asistencial Infantil</u> <u>Adherido"</u>:

<u>*Perfil:*</u> Dirección Centro Educación Infantil (Adherido) <u>*Ruta:*</u> Alumnado/Unidades/Relación de Unidades

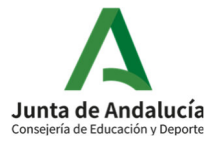

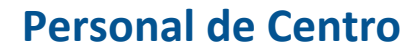

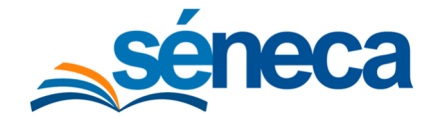

Se muestra la Relación de Unidades para un Año académico y Curso dado. Debemos seleccionar el año y el curso correspondiente.

|                                                          | ∑i                                                                                |                               |                                        | RELACIÓN                                          | I DE UNIDADES                                                                                                    |      |                         |
|----------------------------------------------------------|-----------------------------------------------------------------------------------|-------------------------------|----------------------------------------|---------------------------------------------------|----------------------------------------------------------------------------------------------------|------|-------------------------|
|                                                          |                                                                                   |                               |                                        |                                                   |                                                                                                    |      |                         |
| Año acadén                                               | nico:                                                                             |                               |                                        |                                                   |                                                                                                    |      |                         |
| 2021-2022                                                | 2                                                                                 |                               |                                        | ~                                                 |                                                                                                    |      |                         |
| Curso:                                                   |                                                                                   |                               |                                        |                                                   |                                                                                                    |      |                         |
| Cualquiera                                               |                                                                                   |                               |                                        | ~                                                 |                                                                                                    |      |                         |
| Periodo:                                                 |                                                                                   |                               |                                        |                                                   |                                                                                                    |      |                         |
|                                                          |                                                                                   |                               |                                        | ~                                                 |                                                                                                    |      |                         |
|                                                          |                                                                                   |                               |                                        |                                                   |                                                                                                    |      |                         |
|                                                          |                                                                                   |                               |                                        |                                                   |                                                                                                    |      |                         |
|                                                          |                                                                                   |                               |                                        |                                                   |                                                                                                    |      |                         |
| lúmero total                                             | de registros: <b>4</b>                                                            | Tina                          | Capacidad                              | Nº de alumnos/as                                  |                                                                                                    | Code | Turno de                |
| lúmero total<br>Unidad                                   | de registros: <b>4</b><br>Curso                                                   | Тіро                          | Capacidad<br>prevista                  | Nº de alumnos/as<br>asignados/as                  | Tutor/a                                                                                                    | Sede | Turno de<br>tarde/noche |
| lúmero total<br><b>Unidad</b><br>0 años                  | de registros: 4<br>Curso<br>• Cero Años                                           | Tipo<br>PURA                  | Capacidad<br>prevista<br>8             | Nº de alumnos/as<br>asignados/as                  | Tutor/a                                                                                                    | Sede | Turno de<br>tarde/noche |
| lúmero total<br>Unidad<br>O años                         | de registros: 4<br>Curso<br>Curso<br>Cero Años                                    | Tipo<br>PURA<br>PURA          | Capacidad<br>prevista<br>8<br>13       | Nº de alumnos/as<br>asignados/as<br>3<br>13       | Tutor/a<br>= Tuto Taliaula, Carman (01) 100 (0121) (01) 100 (01200)<br>= Tay Tuta Taliaula, Talaana (01) 100 (0121) (01) 100 (01200) | Sede | Turno de<br>tarde/noche |
| Júmero total<br>Unidad<br>O años<br>1 años<br>1 y 2 años | de registros: 4<br>Curso<br>Curso<br>Cero Años<br>Cero Años<br>Un Año<br>Dos Años | Tipo<br>PURA<br>PURA<br>MIXTA | Capacidad<br>prevista<br>8<br>13<br>13 | Nº de alumnos/as<br>asignados/as<br>3<br>13<br>12 | Tutor/a                                                                                                    | Sede | Turno de<br>tarde/noche |

Seleccionando una Unidad, se despliega el siguiente menú contextual, donde se permite acceder al "Detalle" de la misma.

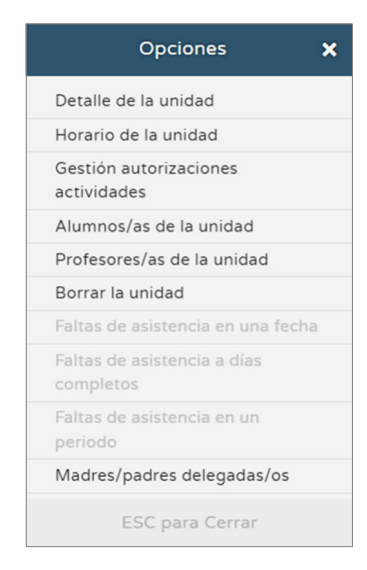

En la pantalla **Detalle de la Unidad**, en el apartado correspondiente a "Tutorías de la Unidad", debemos seleccionar el "Empleado/a" que desempeña dicha tutoría. Una vez seleccionado, se cargará automáticamente la "Fecha de toma de posesión" y "Fecha de cese" en el puesto y a continuación se debe indicar con carácter obligatorio los siguientes campos:

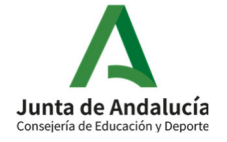

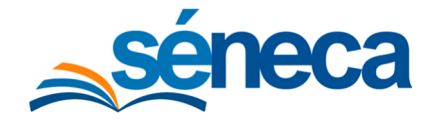

#### Manual de usuario

- A) Fecha de inicio de la tutoría.
- B) Fecha de fin de la tutoría.

Para finalizar se debe pulsar el botón "Añadir" y hacer click en el botón.

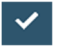

Nota: Solo será posible asignar una tutoría de una Unidad a aquel personal de aula que desempeñe el puesto **"Director o Directora Infantil Adherido"** o **Profesional de Atención Educativa y Asistencial Infantil Adherido**. Es posible añadir diferentes tutores a la Unidad siempre y cuando no se solapen en el tiempo.

|                    |                            | DETALLE DE UNA U              | NIDAD                                  | ~      |
|--------------------|----------------------------|-------------------------------|----------------------------------------|--------|
| Tutorías de la U   | nidad                      |                               |                                        | E      |
| Empleado/a:        |                            | ~                             |                                        |        |
| Fecha de toma de   | e posesión en el puesto:   |                               | Fecha de cese en el puesto:            |        |
| Fecha de inicio de | e la tutoría:              | Fecha de fin de la tutoría:   |                                        |        |
|                    |                            |                               | Añadir                                 |        |
| Salar Saraton, Ab  | ica: Polksonal de Harnoler | Lista de Elementos            | (Encland Constitution of Constitution) |        |
|                    |                            |                               |                                        |        |
|                    |                            |                               |                                        |        |
|                    |                            |                               |                                        |        |
|                    |                            | 1 elementos (0 seleccionados) |                                        | Quitar |

#### b) Asignación manual del Perfil "Tutor Educación Infantil":

Para finalizar el proceso completo en el caso de alta de **Personal de Atención Educativa y Asistencial Infantil Adherido** con una tutoría asociada, se ha de realizar la Asignación manual del perfil.

<u>Perfil:</u> Dirección Centro Educación Infantil (Adherido) <u>Ruta:</u> Personal /Personal del Centro

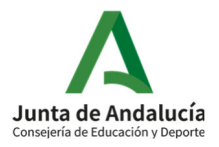

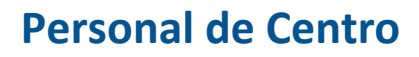

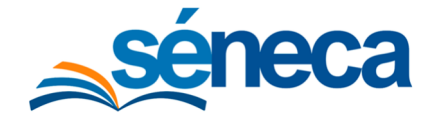

Debemos seleccionar el "Año académico" y "Tipo de personal", en nuestro caso se indica que se trata de **Personal de Aula** (por defecto) y por último pulsar sobre el botón "Asignar Perfiles".

| C Y 🖻 🚸          | PERSONAL DE AULA    | <b>D</b> | * | 6     | 8          | Ľ        | 4 | ľ | + |
|------------------|---------------------|----------|---|-------|------------|----------|---|---|---|
|                  |                     |          |   | Asign | ación de j | perfiles |   |   |   |
| * Año académico: | * Tipo de personal: |          |   |       |            |          |   |   | ~ |
| LULI LULL        |                     |          |   |       |            |          |   |   |   |

El sistema dará paso a siguiente formulario "Accesos del Personal del Centro" donde debemos seleccionar:

- C) **Operación**: se presenta un desplegable con dos posibles operaciones:
  - Asignar  $\rightarrow$  permite la asignación de un perfil.
  - $\circ$  Desasignar  $\rightarrow$  permite la eliminación de un perfil.
- D) **Perfil**: se ofrece un desplegable con un conjunto de valores, en nuestro caso hemos de seleccionar "Tutor de Educación Infantil"

|                   | 4                              |                                                 |               |                         |
|-------------------|--------------------------------|-------------------------------------------------|---------------|-------------------------|
|                   |                                |                                                 |               |                         |
| Operación:        |                                |                                                 |               |                         |
| Asignar           |                                | ~                                               |               |                         |
|                   |                                |                                                 |               |                         |
| Perfil:           |                                |                                                 |               |                         |
| Tutor de Educac   | ión Infantil                   | ~                                               |               |                         |
|                   |                                |                                                 |               |                         |
|                   |                                |                                                 |               |                         |
|                   |                                |                                                 |               |                         |
| imero total de re | gistros: 2                     |                                                 |               |                         |
| Seleccionar       | Empleado/a                     | Puesto                                          | Fecha de cese | Perfiles                |
|                   | Rear Contents Million          | Profesional de Atención Educativa y Asistencial | 20/05/2022    | Formación CEP           |
|                   | PERMIT CARGARIAN (ALC REALING) | Infantil Adherido                               | 30/06/2022    | Usuario solo Mensajería |
|                   |                                |                                                 |               |                         |

Una vez realizados los pasos anteriores el sistema mostrará un listado del personal que reúne los requisitos necesarios para dicha operación.

 E) Seleccionamos el empleado/a al que queremos otorgar o eliminar el perfil deseado haciendo clic en y pulsamos sobre el botón "Aceptar".

Cabe añadir que si una persona ha sido tutora de una unidad con su correspondiente perfil "Tutor de Educación Infantil", si deja de tener asignada la tutoría de la unidad, se ha de desasignar este perfil de manera manual.

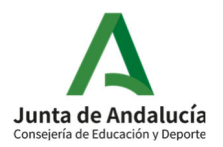

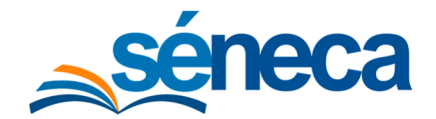

Para finalizar la grabación del **Personal de Aula,** se incorporará al Sistema Séneca su Titulación.

| ▼ 🗟 >                                        |                | PERSONAL DE AULA                                                     |                  | l          |               | <b>6 6</b>     |          | ľ     |
|----------------------------------------------|----------------|----------------------------------------------------------------------|------------------|------------|---------------|----------------|----------|-------|
|                                              |                |                                                                      |                  |            |               |                |          |       |
| Año académico:                               |                | * Tipo o                                                             | de personal:     |            |               |                |          |       |
| 2021-2022                                    |                | ✓ Person                                                             | onal de aula     |            |               |                |          |       |
|                                              |                |                                                                      |                  |            |               |                |          |       |
|                                              |                |                                                                      |                  |            |               |                |          |       |
| úmero total de registros: 7                  | DNI/Pasaporte  | Puesto                                                               | Fecha de<br>toma | Fecha de   | Teléfono      | Usuario        | Cuenta   |       |
| Linpleado/a                                  | Divireasaporte | r desto                                                              | de<br>posesión   | cese       | Telefolio     | IdEA           | Google/M | croso |
| antik Renz Mernekes                          | 27752388833F   | Profesional de Atención Educativa y Asistencial<br>Infantil Adherido | 01/09/2012       |            | 818127579888  | mile gas (611) |          |       |
| Marin Miano, Milagone                        | 200407071      | Profesional de Atención Educativa y Asistencial<br>Infantil Adherido | 01/09/2017       |            | 0000712300033 | nnaria/10      |          |       |
| Planar Earline (av., Willian (av. )          | 201700170010   | Educador/a Infantil (Maestro/a)                                      | 06/10/2021       | 30/06/2022 |               | regiscol 7900  |          |       |
| Radianske (Hansamon, Whattan Esomonika Giorg | 384577528      | Director o Directora Infantil Adherido                               | 01/09/2015       | 31/08/2022 | 101110-010-00 | meadoran/7270  |          |       |
| Bay Tavari, Alalanca                         | 000079275      | Profesional de Atención Educativa y Asistencial<br>Infantil Adherido | 01/09/2019       |            | 801179881128  | rappedi27      |          |       |
| fue Fallada, Garran                          | 101200-0002    | Profesional de Atención Educativa y Asistencial<br>Infantil Adherido | 01/09/2020       |            | 80752387763   | 0.000          |          |       |
| Notice Transform, Million                    | 1000100000     | Profesional de Atención Educativa y Asistencial<br>Infantil Adherido | 01/09/2015       |            | -             | autiga (185    |          |       |

Para ello, situando el cursor sobre un empleado/a, el sistema permite la opción "Asignar Titulación".

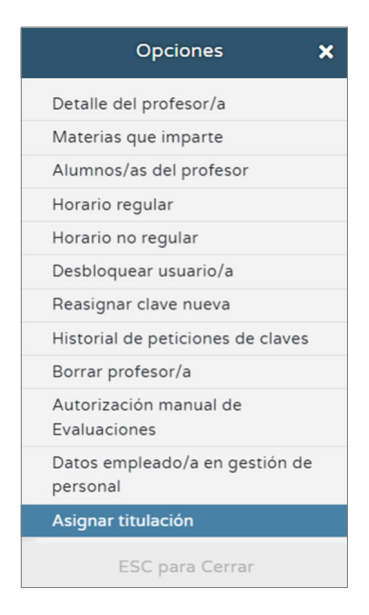

Donde se ofrece un formulario donde le permite subir un fichero con la titulación. Este fichero puede ser:

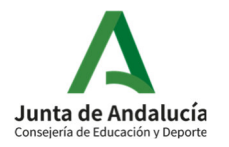

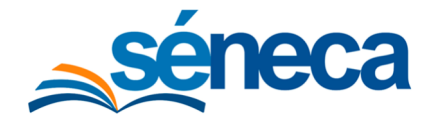

- F) Formato .pdf: Recomendable para el caso de subir un único fichero.
- G) Formato .zip: Recomendable para el caso de subir varios ficheros correspondientes a las diferentes titulaciones del empleado.

| :3           |                             | ADJUNTOS DE TITULACIÓN EMPLEADO | <ul><li>✓ </li></ul>       |
|--------------|-----------------------------|---------------------------------|----------------------------|
| <b>≭</b> Can | npos Obligatorios           |                                 | CONTRAER TODOS LOS PANELES |
|              |                             |                                 |                            |
|              | Información general         |                                 |                            |
|              | Nombre:                     | DNI/NIE/Pasaporte:              |                            |
|              | Plane Californio, Wilforcio | jan/ww/mile                     |                            |
|              |                             |                                 |                            |
|              | Documentación               |                                 | Ξ                          |
|              | Documento:                  |                                 |                            |
|              |                             | <b>B</b>                        |                            |
|              |                             |                                 |                            |
|              |                             |                                 |                            |

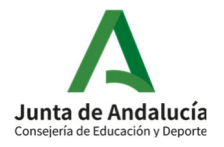

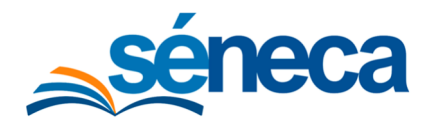

## 6 Procedimiento para la grabación en Séneca del Personal de Administración y/o Servicios

Se muestra a continuación la correspondencia realizada entre los anteriores puestos y los actuales:

#### Personal de Administración y/o Servicios:

| Nuevo puesto Séneca                                | Anterior puesto Séneca                                 |
|----------------------------------------------------|--------------------------------------------------------|
| Titular o representante legal Infantil<br>Adherido |                                                        |
|                                                    | Administración centro educación infantil<br>conveniado |
|                                                    | Administración centro privado no concertado            |
|                                                    | Administración de centro concertado                    |
|                                                    | Administrativo/a                                       |
| Personal Administrativo                            | Auxiliar administrativo/a                              |
|                                                    | Monitor/a de Apoyo Administrativo                      |
|                                                    | Grabación Gestor Centro Concertado                     |
|                                                    | Consulta Gestor Centro Concertado                      |
|                                                    | Usuario para solo firma electrónica                    |
|                                                    | Responsables de la Gestión Económica del<br>Centro     |
|                                                    | Encargado/a Sv. Hostelería                             |
|                                                    | Jefe/a de Cocina                                       |
| Personal de Cocina                                 | Ayudante de Cocina                                     |
|                                                    | Cocinero/a                                             |
|                                                    | Pinche Cocina                                          |
|                                                    |                                                        |
|                                                    | Jefe/a Sv. Técnico y/o Mantenimiento                   |
|                                                    | Jardinero/a                                            |
|                                                    | Oficial Primera                                        |
| Personal de Mantenimiento                          | Peón                                                   |
|                                                    | Oficial Segunda                                        |
|                                                    | Peón Especializado                                     |
|                                                    | Encargado/a Almacén                                    |

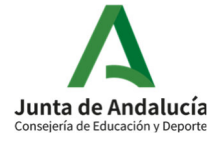

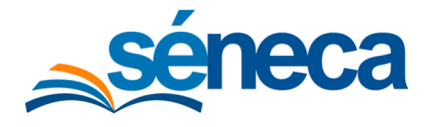

#### Manual de usuario

| Nuevo puesto Séneca                              | Anterior puesto Séneca                           |
|--------------------------------------------------|--------------------------------------------------|
|                                                  | Gobernanta                                       |
| Personal de Limpieza                             | Limpiador/a                                      |
|                                                  | Personal Sv. Domésticos                          |
|                                                  | Servicio Doméstico                               |
|                                                  |                                                  |
|                                                  | Conserje                                         |
|                                                  | Ordenanza                                        |
| Personal de Servicios Generales                  | Telefonista                                      |
|                                                  | Vigilante                                        |
|                                                  | Vigilante Nocturno                               |
|                                                  |                                                  |
| Personal Auxiliar de Apoyo<br>Cuidador/a         | Cuidador/a                                       |
|                                                  |                                                  |
|                                                  | PROFESOR ESPECIALISTA                            |
|                                                  | Profesorado Centro Concertado                    |
|                                                  | Profesorado Centro Privado Docente               |
|                                                  | Profesorado Centro Público no Dependiente<br>CEC |
| Personal Especializado                           | Profesorado del Instituto Andaluz del Deporte    |
|                                                  | Maestro/a de Taller                              |
|                                                  | That's Eng                                       |
|                                                  | Profesor/a Prácticas                             |
|                                                  | Monitor de Interpretación de lengua de signos    |
|                                                  | Auxiliar de conversación Centro Bilingües        |
| Personal Especializado<br>Psicopedagogo/a        | Psicopedagogo/a                                  |
| Personal Especializado Logopeda                  | Logopeda                                         |
| Personal Especializado Titulado/a<br>Grado Medio | Titulado/a Grado Medio                           |
| Personal Especializado Titulado/a<br>Superior    | Titulado/a Superior                              |
| Personal Especializado Auxiliar de<br>Clínica    | Auxiliar de Clínica                              |
| Personal Especializado Fisioterapeuta            | Fisioterapeuta                                   |

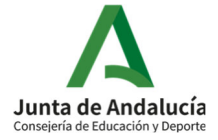

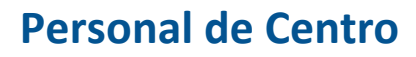

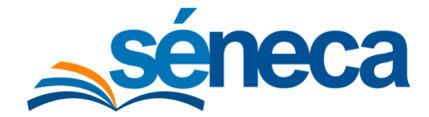

| Nuevo puesto Séneca                                            | Anterior puesto Séneca |
|----------------------------------------------------------------|------------------------|
| Personal Especializado Médico                                  | Médico                 |
| Personal Especializado Asistente<br>Social o Trabajador Social |                        |
| Personal Especializado ATS o<br>Diplomado en enfermería        |                        |
| Personal Especializado Terapeuta<br>ocupacional                |                        |

## 6.1 Solicitud de grabación del "Titular o representante legal Infantil Adherido"

El puesto **"Titular o Representante Legal Infantil Adherido"**, así como el perfil Séneca que, de forma automática, se le asigna, solo podrá ser grabado y editado por el Responsable Provincial, una vez comprobados los datos correspondientes a la titularidad inscritos en el Registro de Centros Docentes de la Comunidad Autónoma de Andalucía. Por lo que el titular o representante tendrá que solicitarlo en la Delegación Territorial para su grabación.

## 6.2 Grabación del resto del Personal de Administración y Servicios

A continuación. se detallan los pasos necesarios a realizar para gestionar la grabación del resto del **Personal de Administración y/o Servicios** en un centro.

#### Perfil: Dirección Centro Educación Infantil (Adherido)

#### **Ruta:** Personal/Personal del Centro

Debemos seleccionar el Año académico y Tipo de personal, en nuestro caso hemos de indicar que se trata de **Personal de Administración y/o Servicios** y por último pulsamos sobre el botón "Añadir Empleado/a".

| 0   | T        | Å      | <b></b> | PERSONAL DE AULA | <b>\</b> |                                | Ð        | 4 | 6 | \$<br>Ľ | 4 | ľ | ÷ |
|-----|----------|--------|---------|------------------|----------|--------------------------------|----------|---|---|---------|---|---|---|
|     |          |        |         |                  |          |                                |          |   |   |         |   |   |   |
| * / | Año acad | émico: |         |                  |          | * Tipo de personal:            |          |   |   |         |   |   |   |
|     | 2021-20  | 22     |         | ~                |          | Personal de aula               |          |   |   |         |   |   | ~ |
|     |          |        |         |                  | 1        | Personal de aula               |          |   |   |         |   |   |   |
|     |          |        |         |                  |          | Personal de Administración y/o | servicio | S |   |         |   |   |   |

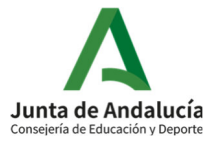

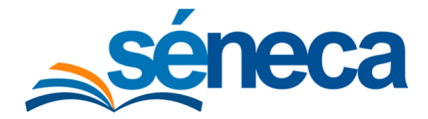

#### Manual de usuario

Pasamos a la pantalla **Personal de Administración y/o Servicios**, en el apartado "Datos identificativos" debe introducir el DNI/NIE con su letra, se cargarán los datos de la persona si esta ya consta en el sistema, en caso contrario, deberá indicarlo manualmente:

- Primer apellido.
- Segundo apellido.
- Nombre.
- Sexo.
- Fecha de nacimiento.

|                   |                                                                                                    | PERSONAL DE ADMINISTR | ACIÓN Y/O SERVICIOS | ✓ 🌡                        |
|-------------------|----------------------------------------------------------------------------------------------------|-----------------------|---------------------|----------------------------|
| mpos Obligatorios |                                                                                                    |                       |                     | CONTRAER TODOS LOS PANELES |
| ño académico:     |                                                                                                    |                       |                     |                            |
| 2021-2022         |                                                                                                    |                       |                     |                            |
| Datos identificat | tivos                                                                                                    |                       |                     | -                          |
| • DNI             | DNI/Pasaporte:                                                                                                    | * Primer apellido:    |                     |                            |
| Pasap.            | Contraction of the local distance of the local distance of the loc |                       | * Nombro:           |                            |
| Segundo apenido.  |                                                                                                    |                       |                     |                            |
| TRANSFERRE        |                                                                                                    |                       |                     |                            |
| * Sexo:           |                                                                                                    | * Fecha naci          | niento:             |                            |

En el siguiente apartado debe cumplimentar los datos correspondientes al Domicilio del Empleado/a:

| Domicilio c        | lel Empleado/ | /a            |            |       |                 | Ξ |
|--------------------|---------------|---------------|------------|-------|-----------------|---|
| Tipo vía:<br>Calle |               | ~             | Domicilio: |       |                 |   |
| Nº:                | Esc:          | Piso:<br>Piso | Letra:     | C.P.: | Tfno:           |   |
| Prov.:             | ~             | Munic.:       |            |       | Localidad:<br>~ | ~ |

En el siguiente apartado se debe cumplimentar los datos acerca del "Puesto de Trabajo" que desempeña la persona en el centro siendo de carácter obligatorio los siguientes campos:

- Relación con el Centro. (Ver correspondencias Apartado 3.b)
- Fecha de alta.
- Fecha de cese.

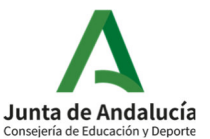

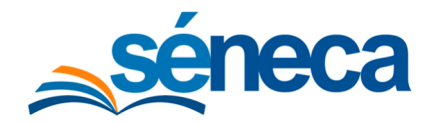

Manual de usuario

| Relación con al Contra:      |                 |                                                 |  |
|------------------------------|-----------------|-------------------------------------------------|--|
| Relacion con el Centro:      |                 | ~                                               |  |
| Fecha de alta: * Fecha de ce | 5e:             | * Número de horas semanales (en formato HH:MM): |  |
| The last constants           | Jornada parcial |                                                 |  |
| Tipo de personal:            |                 |                                                 |  |
| No Docente Laboral           | ~               |                                                 |  |
| Organismo del que depende:   |                 |                                                 |  |
| Otros                        | ~               |                                                 |  |

Por último, debe hacer clic sobre el botón 🗸

para grabar todos los datos.

Si la persona que desea dar de alta como **Personal de Administración y/o Servicios**, ya forma parte del personal del centro, no será posible crearlo de nuevo y por tanto se le mostrará un Aviso como el siguiente:

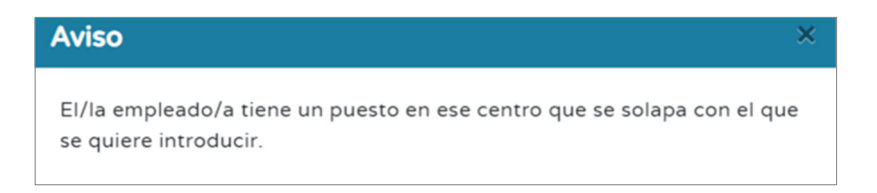

En caso contrario, si todo es correcto, el sistema muestra el listado del **Personal de Administración y/o Servicios** del centro.

|                                           | PE            | RSONAL DE ADMINIS                 | STRACIÓN Y/O S               | ERVICIOS             |                    | è     | 8       | Ľ   | ¢        | <b>£</b> | ľ      |
|-------------------------------------------|---------------|-----------------------------------|------------------------------|----------------------|--------------------|-------|---------|-----|----------|----------|--------|
| Año académico:                            |               |                                   | * Tip                        | o de personal:       |                    |       |         |     |          |          |        |
| 2021-2022                                 |               |                                   | ✓ Pe                         | rsonal de Administra | ación y/o servicio | os    |         |     |          |          |        |
|                                           |               |                                   |                              |                      |                    |       |         |     |          |          |        |
| imero total de registros: <b>2</b>        | 1             |                                   |                              | 1                    |                    |       |         |     |          |          |        |
| imero total de registros: 2<br>Empleado/a | DNI/Pasaporte | Puesto                            | Fecha de toma<br>de posesión | Fecha de cese        | Teléfono           | Usuar | io IdEA | Cue | enta Goo | gle/Mic  | rosoft |
| imero total de registros: 2<br>Empleado/a | DNI/Pasaporte | Puesto<br>Personal Administrativo | Fecha de toma<br>de posesión | Fecha de cese        | Teléfono           | Usuar | io IdEA | Cue | enta Goo | gle/Mic  | rosoft |

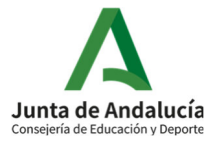

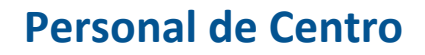

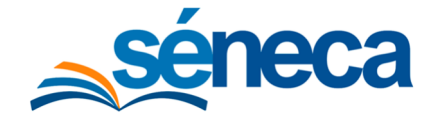

Desde dicho listado es posible, situando el cursor sobre uno de los empleados, ver el "Detalle" del mismo o bien cursar su baja entre otras opciones.

| Opciones                               | × |
|----------------------------------------|---|
| Detalle del empleado/a                 |   |
| Borrar empleado/a                      |   |
| Desbloquear usuario/a                  |   |
| Reasignar clave nueva                  |   |
| Historial de peticiones de claves      | 5 |
| Autorización manual de<br>Evaluaciones |   |
| ESC para Cerrar                        |   |

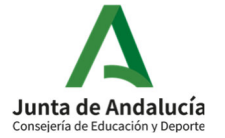